## Adapter une photo pour Messenger 6 - 1/1

Souvent, il arrive que si l'on mette une photo, elle ne soit pas cadrée comme il le faut, et lors du redimensionnement de grandes photos, on a souvent des effets de crénélage (aliasing)... Nous allons ici voir comment remédier à cela.

Outils nécéssaires : XnView

Nous allons ouvrir la photo, faire une selection carrée, la redimensionner, et la sauvegarder.

Lancez XnView. Cliquez ensuite sur le menu "Fichier" puis "Ouvrir...". Recherchez ensuite la photo incriminée (lol) et ouvrez-la.

Faites ensuite une selection carrée. On parlera des cas ou la selection carrée n'est pas possible plus tard, cela pourrait etre le cas par exemple si le sujet que vous souhaitez conserver arrive bien sur les bords horizontaux ou verticaux de l'image. La taille de la selection s'affiche en bas, en dernier element dans la barre d'etat. N'oubliez pas, une selection carrée (pas rectangle). Cliquez ensuite sur le bouton "Découper" (5ème bouton dans la barre de boutons en haut).

Dans le cas d'une selection qui ne serait pas carrée, vous devez augmenter la taille du canevas, de manière a ce que celui ci soit carré. Pour cela, cliquez sur le menu "Image", puis "Taille du canevas... ". Décochez ensuite la case "garder ratio" et mettez la valeur la plus petite (horizontalle ou verticale, la taille) identique a la plus grande. Cliquez OK après avoir choisi une couleur de fond qui correspond le mieux a la couleur de la photo. Le mieux est de choisir entre le blanc ou le noir, selon les images. d'autres couleurs laissent moins l'image ressortir.

Redimensionnez ensuite la photo au format 96\*96 pixels. Pour cela cliquez sur le menu "Image", puis "Redimensionne...". Spécifiez ensuite 96\*96 pixels dans la zone "Taille Ecran" puis cliquez sur OK. Enregistrez ensuite l'image au format bitmap (BMP). Pour cela, cliquez sur le menu "Fichier" puis "Enregistrer sous...". Ensuite, donnez un nom, et dans le type, selectionnez "BMP".

Voila, integrez maintenant cette image en tant que photo dans MSN Messenger 6 et vous verrez... c'est beau !